## ARTIGO: 11582 4Gym - Funcionamento do Caixa - 2 - Lançamentos Olá!

Esse é o segundo artigo da série Funcionamento do Caixa no 4Gym.

O quê você vai encontrar nesse artigo:

• Lançamentos no caixa

Após fazer as instruções de abertura de caixa, aparecerá uma tela onde mostra o fluxo de caixa daquele dia, no lado esquerdo da tela em "Caixa dinheiro atual", mostra o caixa ativo no momento.

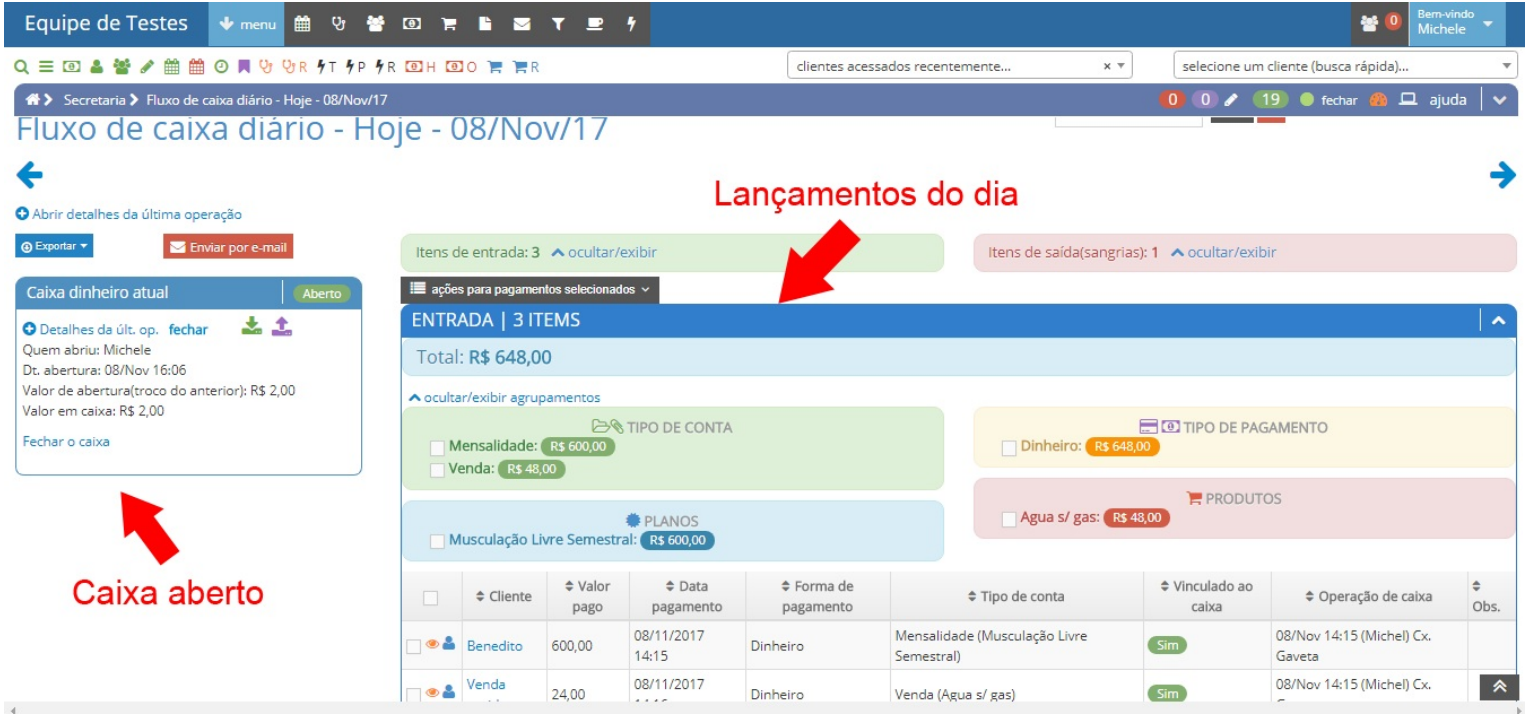

Para saber detalhadamente sobre o caixa que está aberto, clique em "Detalhes da últ. op."

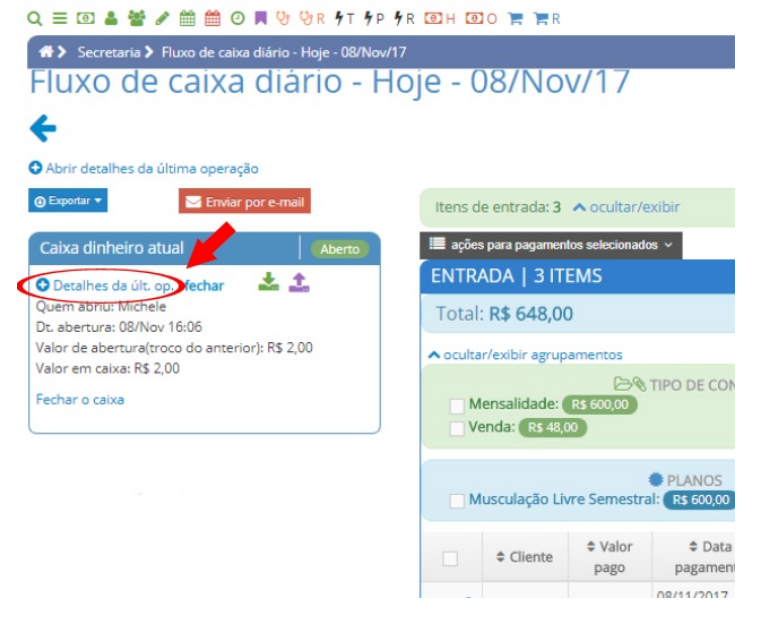

Ao clicar na opção de detalhes (como a imagem acima), abrirá uma tela com todos os lançamentos daquele caixa e todas as informações iniciais, como por exemplo o "Valor de abertura do caixa", como mostra a imagem a seguir:

| Equipe de Testes 👽 menu 🛗 😌 😤 🖾 🐂 🖺 🖾 🔻 🖭 🕈                                                                                                    |                                                                                                    |                             |               |                     |                        |                                              |                     |                       |                                     |  |
|----------------------------------------------------------------------------------------------------|----------------------------------------------------------------------------------------------------|-----------------------------|---------------|---------------------|------------------------|----------------------------------------------|---------------------|-----------------------|-------------------------------------|--|
| Q = 🖸 🎍 🖉 🖉 🏥 🙆 🛛 🗮 😗 🖓 R 🤊 T 🌮 🕉 R 🔨 H 🔨 O 🏋 🦉 R                                                                                                    |                                                                                                    |                             |               |                     | acessados recentemente |                                              | × •                 | selecione um cliente  | (busca rápida) 🔻                    |  |
| ★ > Secretaria > Detalhes de operação de caixa - id: 4090                                                                                                    |                                                                                                    |                             |               |                     |                        |                                              | 0                   | 0 / 19                | ) fechar 🦚 🗖 ajuda   🗸              |  |
| Detalhes de operação de caixa - id: 4090                                                                                                    |                                                                                                    |                             |               |                     |                        |                                              |                     |                       |                                     |  |
| <ul> <li>voltar para listagem das operações</li> </ul>                                                                                                    |                                                                                                    |                             |               |                     |                        |                                              | * *                 |                       |                                     |  |
| Fechar o caixa                                                                                                    | Nenhuma cópia de item foi efetuada<br>Os itens que foram vinculados a esse caixa são esses abaixo: |                             |               |                     |                        |                                              |                     |                       |                                     |  |
| Valor em caixa: R\$ 122,00                                                                                                    | le entrada: '                                                                                      | entrada: 1 🔺 ocultar/exibir |               |                     |                        | Itens de saída(sangrias): 0 🔺 ocultar/exibir |                     |                       |                                     |  |
| Caixa:<br>Identificador: 4090<br>Tipo: Dinheiro                                                                                                    | Entrada   1 items                                                                                  |                             |               |                     |                        |                                              |                     |                       |                                     |  |
| Status: Aberto                                                                                                    | Total: R\$ 120,00                                                                                  |                             |               |                     |                        |                                              |                     |                       |                                     |  |
| Dt. abertura: 06/11/2017 10:06<br>Dt. fechamento:                                                                                                    | ▲ ocultar/exibir agrupamentos                                                                      |                             |               |                     |                        |                                              |                     |                       |                                     |  |
| Valor de abertura(troco do anterior): R\$ 2,00<br>Valor de fechamento no sistema(inclui valor abertura): R\$ 0,00<br>Valor informado pelo usuário:<br>Valor de receita:<br>Valor deixado de troco: R\$ 0,00<br>Fechou?:<br>Valor diferença(se houver):<br>Quem abriu: Michele<br>Quem fechou:<br>Obrancaño: | Mensalidade: Rs 120.00                                                                             |                             |               |                     |                        | Dinheir                                      | Dinheiro: Rs 120,00 |                       |                                     |  |
|                                                                                                    | PLANOS<br>Musculação Livre Mensal: <b>R\$ 120,00</b>                                               |                             |               |                     |                        |                                              | RODUTOS             |                       |                                     |  |
|                                                                                                    |                                                                                                    | Cliente                     | Valor<br>pago | Data pagamento      | Forma de<br>pagamento  | Tipo de<br>conta                             | Observação          | Vinculado ao<br>caixa | Operação de caixa                   |  |
| Ouservaçau.                                                                                                    | _ • *                                                                                              | Guilherme                   | 120,00        | 08/11/2017<br>17:50 | Dinheiro               | Mensalidade                                  |                     | Sim                   | 08/Nov 16:06 (Michel) Cx.<br>Gaveta |  |

## OBSERVAÇÕES:

- É possível editar, mas não excluir um lançamento.
- Por padrão só soma no caixa os itens com o tipo de pagamento DINHEIRO e CHEQUE.(Isso é configurável, para saber como, clique aqui.)
- Os lançamentos feitos após o fechamento do caixa, ficam sem caixa aberto.

CASO QUEIRA SALVAR AS OPERAÇÕES FEITAS NO CAIXA, VOCÊ PODE EXPORTAR EM PDF OU MANDAR POR E-MAIL AS ENTRADAS E SAÍDAS. Como mostra a imagem abaixo:

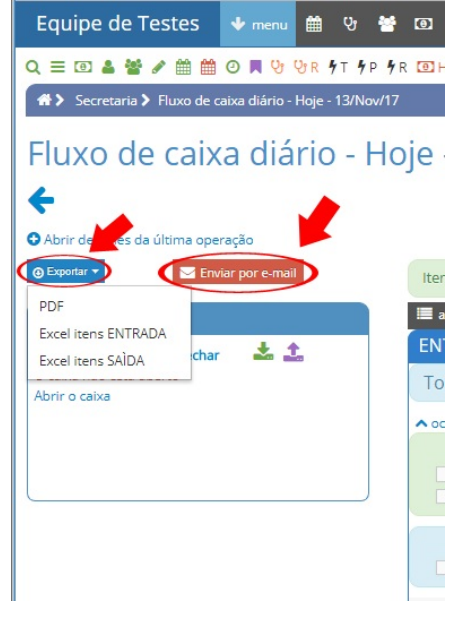

Próximo artigo da série:

## Fechamento de caixa